Basic Training 2024 for PhD students

#### PUBMED

Nagoya University Graduate School of Medicine **Medical Library** Ext: 2509

E-mail: libmed@t.mail.nagoya-u.ac.jp

#### Contents

- Overview
- Basic search
- Advanced search
  - Advanced Search Builder
- How to use the functions
  - MeSH Database
  - NLM Catalog
  - Single Citation Matcher
  - Clinical Queries

#### Contents

- Overview
- Basic search
- Advanced search
  - Advanced Search Builder
- How to use the functions
  - MeSH Database
  - NLM Catalog
  - Single Citation Matcher
  - Clinical Queries

### What is "PubMed"?

- Free reference database on internet by National Library of Medicine in the United States
- Most of the included articles were written in English
- Contains Article information of biomedical literature
- Some articles have links to the full text

#### How to access it

- At the URL of Nagoya University (<u>https://pubm</u> <u>ed.ncbi.nlm.nih.gov/?otool=ijpnagoulib</u>), "NU Link" in the library system is available.
- It is also available at the library Web site.

| ② 名古屋大学附属図書館医学<br>Nagoya University Medical L | 部分館<br>.ibrary |       |     |     |     |       | Schoo      | ool of Medicine University Hospital Nagoya Unive<br>Access Contact Us 日제 |
|-----------------------------------------------|----------------|-------|-----|-----|-----|-------|------------|--------------------------------------------------------------------------|
| Ноте                                          |                | Guid  | le  |     |     | Sea   | rch for Ma | aterials Books/Journals News                                             |
| NU OPAC<br>Keywords                           | 2024           | 年5月 N | Мау |     |     | < Tod | [<]γε      |                                                                          |
| Electronic Journal List                       | SUN            | MON   | TUE | WED | THU | FRI   | SAT        |                                                                          |
|                                               |                |       |     | 1   | 2   | 3     | 4          |                                                                          |
| Pubmed (UKL for Nagoya Univ.)                 | 5              | 6     | 7   | 8   | 9   | 10    | 11         | D GUITIT D INTER THE LA LA                                               |
| MEDLINE<br>Cochrane (EBSCOhost)               | 12             | 13    | 14  | 15  | 16  | 17    | 18         |                                                                          |
| Ichushi (Japanese)                            | 19             | 20    | 21  | 22  | 23  | 24    | 25         | KACATON -                                                                |

#### Contents

• Overview

#### Basic search

- Advanced search
  - Advanced Search Builder
- How to use the functions
  - MeSH Database
  - NLM Catalog
  - Single Citation Matcher
  - Clinical Queries

## PubMed top page

| National | Center for Biotechnology                                                            | Information                                                                                                    |                                                               |                                |
|----------|-------------------------------------------------------------------------------------|----------------------------------------------------------------------------------------------------|---------------------------------------------------------------|--------------------------------|
|          |                                                                                     | Search                                                                                                    | <mark>ı box</mark>                                            |                                |
| Pub      | Med.gov                                                                             |                                                                                                    |                                                               | -7Z                            |
| Search P | ubMed                                                                               |                                                                                                    |                                                               | Search                         |
| Hist     | comprises more than<br>Ory of se                                                    | 30 million citations for biomedical lite<br>arch etc. Med Central a                                                                | erature from MEDLINE, life scien<br>and publisher web sites.  | ce journals, and online books. |
| Hist     | comprises more than<br><mark>Ory of se</mark>                                       | 30 million citations for biomedical lite<br>arch etc. Med Central a                                                                | erature from MEDLINE, life scien<br>and publisher web sites.  | ce journals, and online books. |
| Hist     | comprises more than<br>ory of se                                                    | 30 million citations for biomedical lite<br>arch etc.<br>Med Central a                                                             | erature from MEDLINE, life scient<br>and publisher web sites. | ce journals, and online books. |
| Hist     | comprises more than<br>ory of se                                                    | 30 million citations for biomedical lite<br>arch etc.<br>Med Central a                                                             | erature from MEDLINE, life scient<br>and publisher web sites. | ce journals, and online books. |
| Hist     | comprises more than<br>Ory of se<br>Cory<br>Learn<br>bout PubMed<br>as & User Guide | 30 million citations for biomedical lite<br>arch etc.<br>Med Central a<br>Central a<br>Find<br>Advanced Search<br>Clinical Queries | erature from MEDLINE, life scient<br>and publisher web sites. | ce journals, and online books. |

## Keywords

- Both upper-case and lower-case letters are accepted.
- Stop words (a, the, in, of, ...) are not necessary.
   ※ Lower-case"and" is treated as a stop word.
- Keywords connected by a space are interpreted "AND"
- Phrase should be expressed in Double quotation marks.
   Ex) "lung cancer"

# Search articles by author and journal

• Search by author

**Family name space initial of given name** (It is possible to search Researcher ID **ORCID**.)

Search by journal title
 Full title: Journal of Clinical Oncology
 Abbreviation: J Clin Oncol
 ISSN: 0732-183X ← The hyphen is necessary.
 Journal search : NLM Catalog

#### Boolean Operators • truncation

• Operators

**AND OR NOT** in upper-case letters

- Left-hand match
  - Put \* (asterisk) at the end of a word.
  - Be aware of no automatic mapping.
  - "librar\*" can search "library", "libraries", "librarian
    ", etc. at the same time.
- No right-hand match nor mid match

#### Search filters

- Field tag is used to restrict field of search.
  - [tab] after keyword
  - The tag is [au] for author, [ta] for journal name,
     [ti] for title of article, [la] for language, etc
- Frequently applied search
   Ex) In case of search for article title and abstract,
   [tiab] excludes journal name for search.
- Be aware of no automatic mapping.

#### MeSH (Medical Subject Headings)

- MeSH: National Library of Medicine (NLM) controlled vocabulary **thesaurus**
  - 10-15 MeSH terms per one article
  - Major Topic of article are shown with \* (asterics) at the end of MeSH terms
     Lung Neoplasms / diagnosis
- Subheadings

- Lung Neoplasms / epidemiology\*
   Lung Neoplasms / mortality\*
- Lung Neoplasms / therapy
- They are shown by "/" after MeSH terms.
- Analysis, Diagnosis, Therapy, Nursing etc.
- Search by MeSH includes the lower level of terms as a default.

#### Automatic term mapping

- The input term is changed to appropriate MeSH term, phrase, journal name, or author name, then start searching.
- The details of changes are shown in the box of "Advanced".

| History | and Sear                    | ch Detai | <sup>s</sup> Field                                                                                                    | J Download | Delete   |
|---------|-----------------------------|----------|----------------------------------------------------------------------------------------------------|------------|----------|
| Search  | Actions                     | Details  | Query                                                                                                    | Results    | Time     |
| #1      | <sup>#1</sup> ····<br>Click |          | Search: <b>lung cancer</b><br>"lung neoplasms"[MeSH Terms] OR ("lung"[All Fields] AND<br>"neoplasms"[All Fields]) OR "lung neoplasms"[All Fields] OR ("lung"[All<br>Fields] AND "cancer"[All Fields]) OR "lung cancer"[All Fields] | 371,802    | 21:24:52 |
|         | Detai                       | 15       | Iung cancer: "lung neoplasms"[MeSH Terms] OR ("lung"[All Fields] AND<br>"neoplasms"[All Fields]) OR "lung neoplasms"[All Fields] OR ("lung"[All<br>Fields] AND "cancer"[All Fields]) OR "lung cancer"[All Fields]                  |            |          |

## Summary page

| NIH National Libre National Libre National Center for B | rary of Medicine<br>iotechnology Information                                                                                                    |
|---------------------------------------------------------|----------------------------------------------------------------------------------------------------|
| Pub Med.gov                                             | lung cancer     X     Search       Advanced Create alert Create RSS     Order     Style                                                                                                    |
| ave and send results                                    | Save Email Send to Sorted by: Most recent J= Display options 🄅                                                                                                    |
| MY NCBI FILTERS 🖪                                       | 394,504 results                                                                                                    |
| RESULTS BY YEAR                                         | Gender based lung cancer risks for symptoms<br>undergone cardiac CT.<br>Cite Dalah EZ, Obaideen A, Anam S, Alzimami K, Jambi LK, Bradle<br>PLoS One. 2022 Apr 11;17(4):e0265609. doi: 10.1371/journ<br>PMID: 35404962<br>We estimate the lifetime attributable risk (LAR) of lung cance<br>Click shows the detailed data and abstract graphy (CCTA) and |
| TEXT AVAILABILITY                                       | <ul> <li>HDAC4 Mediates Smoking-Induced Pancreatic Cancer Metastasis.</li> <li>Yang J, Chheda C, Lim A, Hauptschein D, Zayou L, Tang J, Pandol SJ, Edderkaoui M.</li> <li>Cite Pancreas, 2022 Feb 1;51(2):190-195, doi: 10.1097/MPA.00000000001998.</li> </ul>                                                                                          |
| Full te: Author name                                    | ne, Journal , volume, page, article type, and language                                                                                                    |

#### Abstract

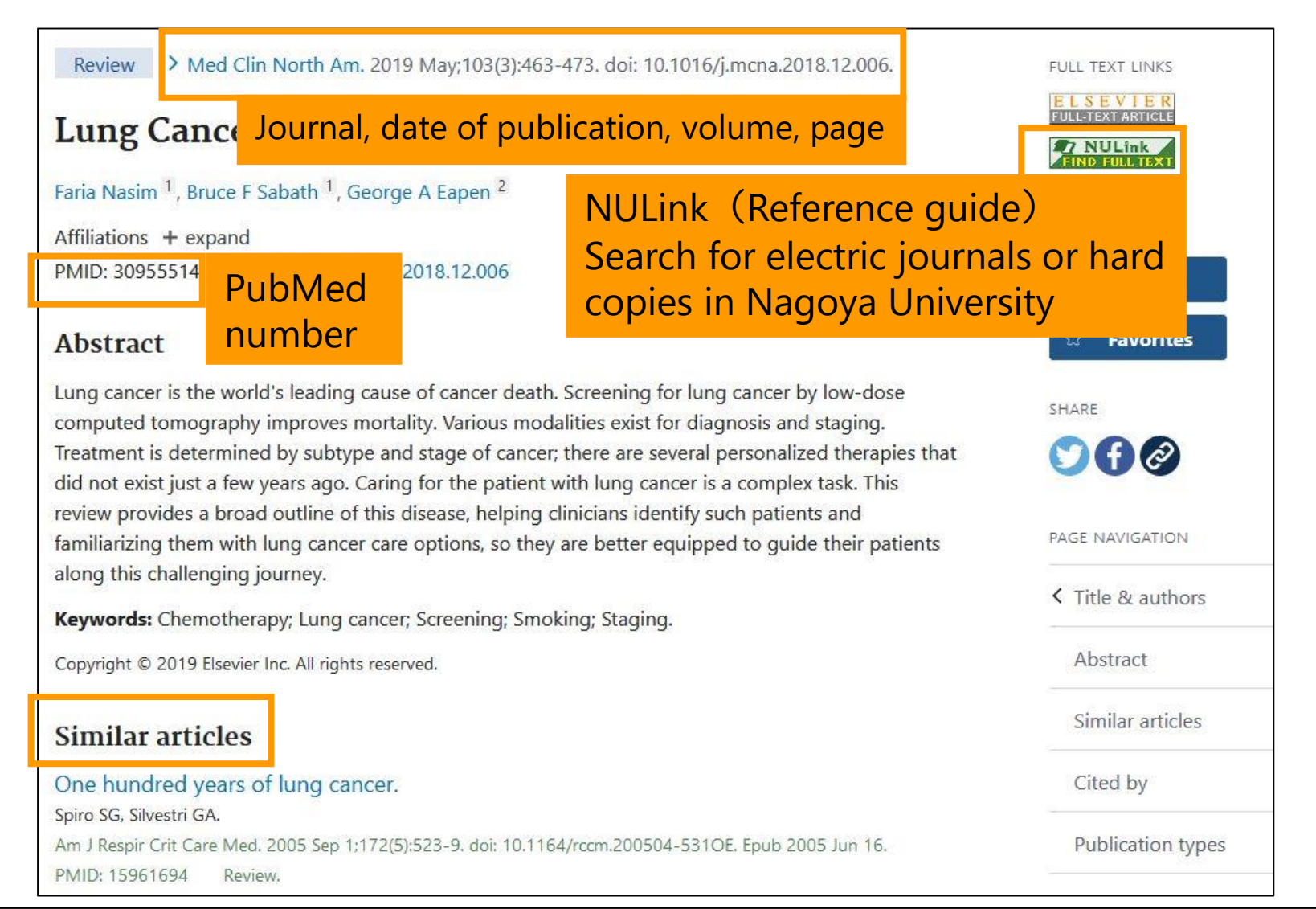

## Refinement of results

- Selection in the side bar
- Addition at "Additional filters"
- "Reset all filters" when cancelled
- Default
  - Results by year
  - Text availability
  - Article attribute
  - Article type
     →RCT, systematic review, etc.

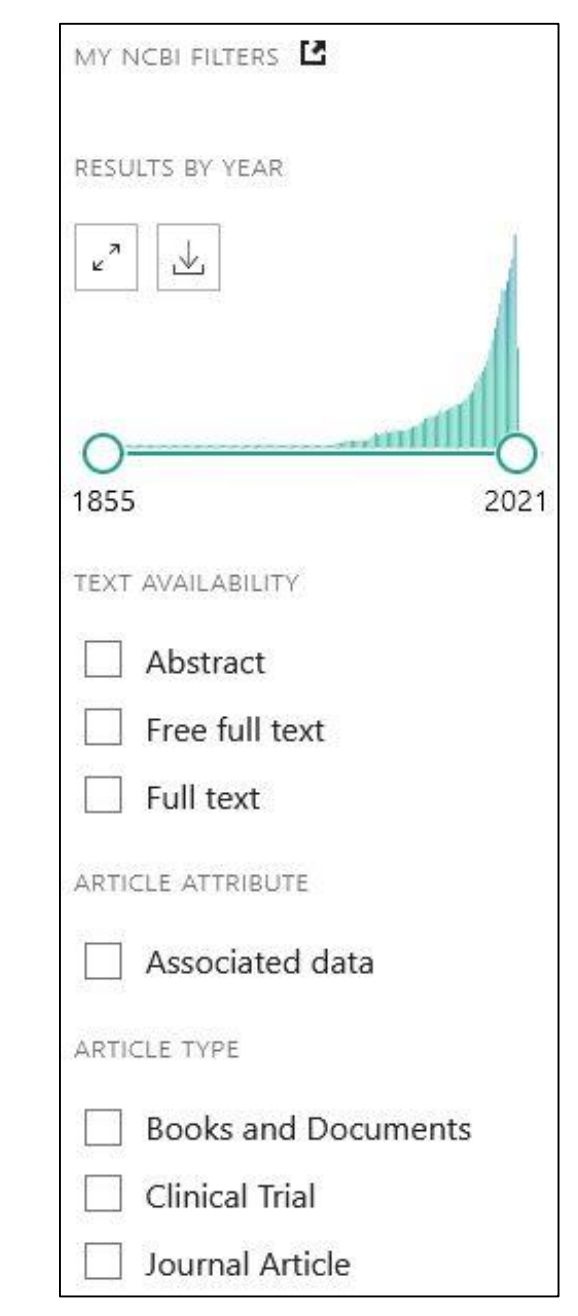

## Refinement of results

Items to be added at "Additional filters"

- Article type
- Species : human / animal
- Language
- Sex
- Subject
- Journal : main/dental/nursing
- Age

Be aware that refinement may cause the leakage of necessary articles.

| ARTICLE TYPE | Address                    | Introductory Journal Article    |
|--------------|----------------------------|---------------------------------|
|              | Autobiography              | Journal Article                 |
| PECIES       | Bibliography               | Lecture                         |
|              | Biography                  | Legal Case                      |
| ANGUAGE      | Case Reports               | Legislation                     |
|              | Classical Article          | Letter                          |
| EX           | Clinical Conference        | Multicenter Study               |
|              | Clinical Study             | News                            |
| URIFCT       | Clinical Trial Protocol    | Newspaper Article               |
| Object       | Clinical Trial, Phase I    | Observational Study             |
|              | Clinical Trial, Phase II   | Observational Study, Veterinary |
| OURNAL       | Clinical Trial, Phase III  | Overall                         |
|              | Clinical Trial, Phase IV   | Patient Education Handout       |
| (GE          | Clinical Trial. Veterinarv | Periodical Index ~              |

### Saving the results of search

- Save : download
  - Selection of results
  - Format for the saving

| Selection: | All results on this page | \$ |
|------------|--------------------------|----|
| Format:    | Summary (text)           | \$ |

| Summary  | The text                             |
|----------|--------------------------------------|
| PubMed   | To the file for sending to reference |
|          | management soft                      |
| PMID     | Only PubMed ID                       |
| Abstract | The text + Abstract                  |
| CSV      | The text to a CSV file               |

## Saving the results of search

- "E-mail" to the address specified
- "Send to" other software

| Clipboard               | Temporary saving in PubMed                                |
|-------------------------|-----------------------------------------------------------|
| My Bibliography         | Saving in a reference list<br>(NCBI account is necessary) |
| Collections             | Saving in a folder<br>(NCBI account is necessary)         |
| <b>Citation manager</b> | Export to a reference management soft                     |

#### How to use "Clipboard"

- Check the box before the title of article
   → Send to → Clipboard
- Save at maximum 500 articles within 8 hours
- Data in clipbord; Click "Clipboard" below the search box → Confirm the data
- When necessary, save in "My NCBI"
- To delete it, click "Remove from clipboard" or "Remove all".

#### Practice 1

# "Is allergy for egg contraindications of propofol?"

- 1. Search articles using the below keywords.
- 2. Restrict the articles published within 2019-2024.
- 3. Choose the first two articles, then copy to clipboard.
- Output the contents in clipboard to a file using Citation manager.

Keywords

②egg

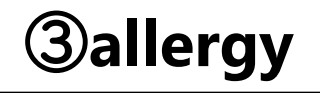

#### Hints

- Search using **Propofol AND "egg" AND allergy**.
- Restrict the period to 2019-2024.
- Click  $\Box$  of the first two articles to put  $\checkmark$ .
- Select "Send to > Clipboard".
- Select "Go to the Clipboard page" in the popup, or select "Clipboard" in search box.
- Select "Send to > Citation manager".

#### Answer 1-1

| Pub Med <sup>®</sup>                                                      | Propofol A<br>Advanced Cr                       | ND "egg" AND alle<br>eate alert Create RS                                                                                                    | ergy X Search<br>S User Guide                                                                                                    |
|---------------------------------------------------------------------------|-------------------------------------------------|----------------------------------------------------------------------------------------------------|----------------------------------------------------------------------------------------------------|
|                                                                           | Save                                            | Em 4 Send to                                                                                                    | Sort by: Best match 🗘 Display options 🛠                                                                                                    |
| MY NCBI FILTERS                                                           | 17 resu 5                                       | Clipboard                                                                                                    | Clear selection $\langle \langle Page   1 \rangle \rangle$                                                                                                    |
| RESULTS BY YEAR 2                                                         | Cite<br>Share<br>PMIL<br>The s<br>METI<br>pedia | My Bibliography<br>Collections<br>Citation manager<br>D: 33529424<br>Secondary aim evalua<br>HODS: A retrospective<br>atric patients listed all | and reaction to propofol administration in a large pediatric<br>S, Lobo K, Cravero J.<br>7;31(5):570-577. doi: 10.1111/pan.14147. Epub 2021 Feb 18.<br>ted the relationship between food <b>allergy</b> history and <b>allergy</b> testing data.<br>e chart review conducted between May 2012 and October 2018 identified<br>lergic to <b>egg</b> , soy, and/or peanut, who |
| TEXT AVAILABILITY  Abstract  Free full text  Full text  ARTICLE ATTRIBUTE | 3<br>2 John<br>Cite Am J<br>Share SUM           | v perspectives or<br>son JL, Hawthorne A,<br>Health Syst Pharm. 2<br>34309659<br>MARY: Literature rega                                          | a <b>propofol allergy</b> .<br>Bounds M, Weldon DJ.<br>021 Dec 9;78(24):2195-2203. doi: 10.1093/ajhp/zxab298.<br>Arding the history of <b>propofol allergy</b> warnings and clinical trial data were                                                                                                    |

#### Answer 1-2

Propofol AND "egg" AND allergy

Advanced Create alert Create 6 Clipboard (2)

#### Move to page to Clipboard

| Save | En 7 Send to                   |            | Sorted b          | by: Order added | Display options |    |
|------|--------------------------------|------------|-------------------|-----------------|-----------------|----|
|      | My Bibliography<br>Collections | Create a   | file for external | citation mar    | nagement soft   | wa |
| 8    | Citation manager               | Selection: | All results       |                 | \$              |    |
|      | -                              | 9 Cr       | eate file         | Cancel          |                 |    |

### Additional information

In this search, "Clinical Practice Guideline for Emergency Department Procedural Sedation With Propofol: 2018 Update" (Ann Emerg Med. 2019)wasn't searched.

 Use Web of Science for citation information serach

| 0/3      | 1,073 マークリストに追加 エクスボート > 関連度 >                                                                                                    | < _1 / 622 >      |
|----------|----------------------------------------------------------------------------------------------------|-------------------|
| □ 1<br>∂ | No evidence for contraindications to the use of propofol in adults allergic to egg, soy or peanut<br><u>Asserhoj, LL; Mosbech, H;</u> (); <u>Garvey, LH</u>                                                                                                    | <b>53</b><br>被引用数 |
|          | Jan 2016   <u>BRITISH JOURNAL OF ANAESTHESIA</u><br>Background: <u>Propof</u> ol is thought to be a potential cause of allergic reactions in patients allergic to egg, soy or peanut, since<br>current formulations contain an emulsion that includes egg lecithin and soybean oil. However, other than six case reports<br>lacking in confirmatory evidence of an allergic reaction, there is no evidence linking the two types of <u>詳細を表示</u> | 32<br>引用文献        |
|          | 7 NULINA<br>HIND RULLTEXT 出版社サイトによるフリー全文 ***                                                                                                    | 関連レコード            |

#### Contents

- Overview
- Basic search
- Advanced search
  - Advanced Search Builder
- How to use the functions
  - MeSH Database
  - NLM Catalog
  - Single Citation Matcher
  - Clinical Queries

### Advanced Search Builder

- Limit search fields
- Use search results and indexes
- Combine search histories
- Make more complicated formulas

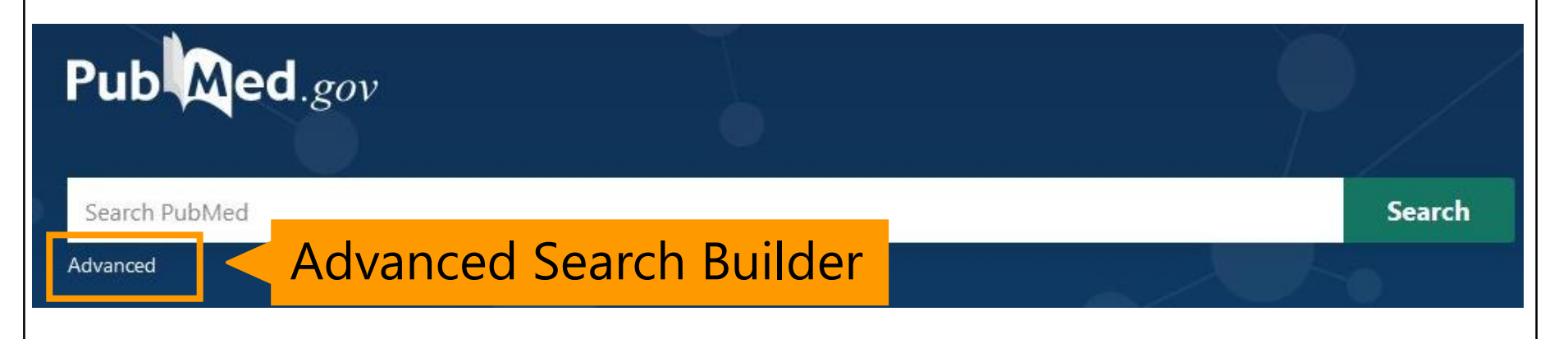

## Advanced Search Builder I

#### Search restricting the field

- Input keywords, then select the field of interest.
   Click "ADD" to see automatic display of formula in search box.
- Click "Search"  $\rightarrow$  Search  $\rightarrow$  Results
- "Add to history" → add it to the search history

|   | Add terms to the query box |                                    |   |   |        |      |
|---|----------------------------|------------------------------------|---|---|--------|------|
| Ι | MeSH Terms 🔶               | Lung Neoplasms                     |   | 2 | AND    | ~    |
|   | Query box                  | Query box                          | 1 |   | Show I | ndex |
|   | Lung Neoplasms[MeSH Terms] | Lung Neoplasms[ <u>MeSH</u> Terms] | × | 3 | Search | ~    |

## Advanced Search Builder 2

Search referring hit number and index

- Select the field, then input keywords.
- Click "**Show Index**" to show the list of keywords.
- Select a keyword from the list (CTRL+click for two or more keywords), then click "Search", and "Add to History".

| Add terms to the query box        |                                     | Automatic term     |       |
|-----------------------------------|-------------------------------------|--------------------|-------|
| MeSH Terms 🔶                      | lung neoplasms                      | mapping terns off. | ADD ~ |
|                                   | lung neoplasms (245,051)            | Show Index         |       |
| Query box                         | lung neoplasms/analysis (7,423)     |                    |       |
| Enter / edit your search query he | lung neoplasms/anatomy and histolog | Search 🗡           |       |
| ~                                 | lung neoplasms/blood (6,492)        |                    |       |
|                                   |                                     |                    |       |

#### Advanced Search Builder 3

Refer the histories and reuse them

"Actions" of History → "Add query"
 →Automatic display of formula in Query

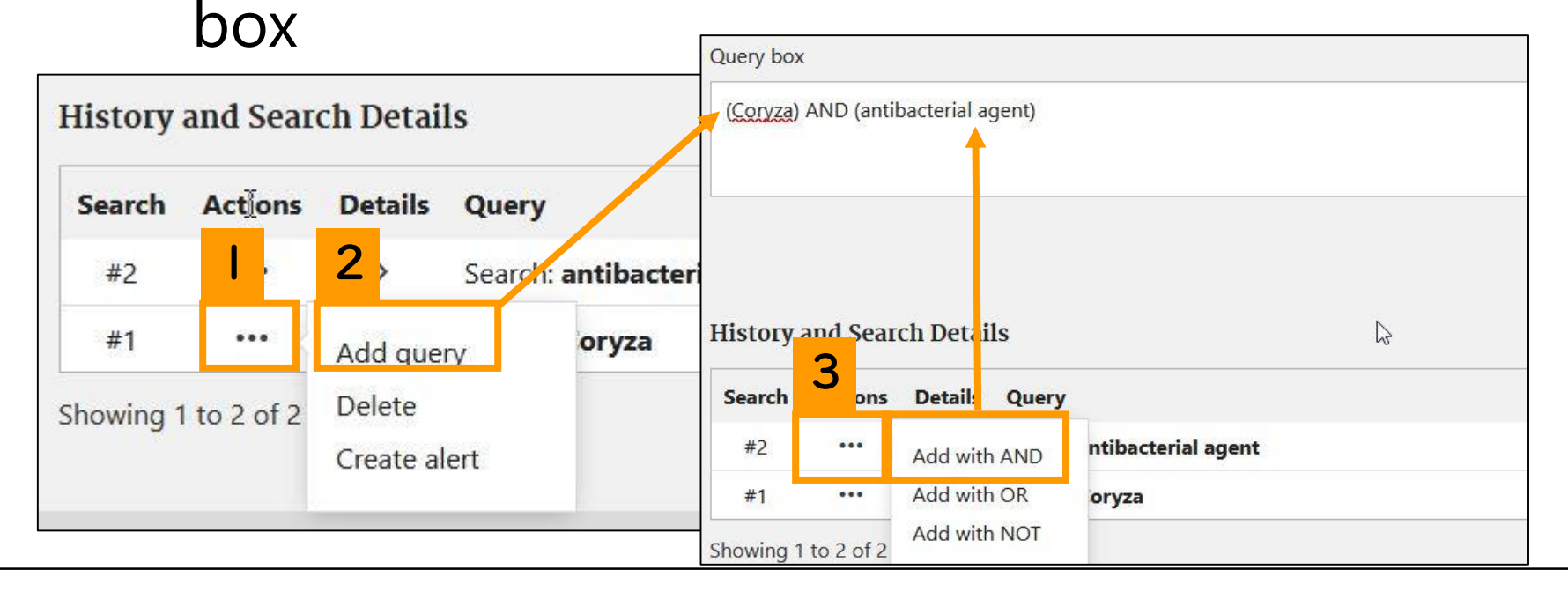

#### Notes on search histories

- To clear the histories: "Delete"
- Automatic deletion 8 hours after
- If necessary, save the histories in My NCBI.
- #0 in clipboard

↓Official video of Advanced Search Builder is available at <u>https://www.nlm.nih.gov/oet/ed/pubmed/quickto</u>

urs/advanced/index.html

#### Practice 2

#### " Does antibiotics treatment for acute appendicitis improve the curability in comparison with operation? "

| PICO            | Keywords              | MeSH                                                                                   |
|-----------------|-----------------------|----------------------------------------------------------------------------------------|
| Ρ               | Acute<br>appendicitis | "appendicitis"[MeSH Terms]                                                             |
| I               | Antibiotics           | "anti bacterial agents"[MeSH Terms]<br>"anti bacterial agents"[Pharmacological Action] |
| Study<br>design | RCT                   | "randomized controlled trial"[Publication Type]                                        |

\*Pharmacological Action...search drugs with the same efficacy

#### Hints

#### "Does antibiotics treatment for acute appendicitis improve the curability in comparison with operation?"

- 1. Attach "**drug therapy**" to appendicitis[MeSH] as the subheading, then add it to the History.
- 2. Add anti bacterial agents[MeSH] to the History.
- 3. Add anti bacterial agents to History of **Pharmacological Action**.
- 4. Add the formula "2 OR 3" to the History.
- 5. Make the formula "**1** AND **4**", them search.
- 6. Limit with Randomized controlled trial.

1. Select **MeSH field**, and input "appendicitis"  $\rightarrow$  Show Index  $\rightarrow$  select "**appendicitis/drug therapy**"[MeSH Terms]  $\rightarrow$  "ADD"  $\rightarrow$  "Add to History"

|                             | appendicitis/diagnostic imaging (2,570) |                   |
|-----------------------------|-----------------------------------------|-------------------|
| Query box                   | appendicitis/diet therapy (2)           | <b>Z</b> Show     |
| Enter / edit your search qu | appendicitis/drug therapy (592)         | Search            |
| -                           | appendicitis/economics (224)            |                   |
| Query box                   |                                         |                   |
| "appendicitis/drug therapy" | '[MeSH Terms]                           | $\times$ 5 Search |

#### Answer 2-2 · 2-3

 Select MeSH field, and input "anti bacterial agents" → "ADD" → "Add to History "

|   | Add terms to the query box |   |                       |   |   |     |
|---|----------------------------|---|-----------------------|---|---|-----|
| I | MeSH Terms                 | ¢ | anti bacterial agents | 2 | 2 | ADD |

 Select Pharmacological Action, and input "anti bacterial agents" → "ADD" → "Add to History "

| Add terms to the query box |   |                       |  |
|----------------------------|---|-----------------------|--|
| Pharmacological Action     | ÷ | anti bacterial agents |  |

# 4. Select Add query from Actions of formula 2 → Select Add With OR from Actions of formula 3

| nd Searc           | ch Details         | s                                                                                   |                                                                                                    | U Download                                                                                                    | 1                                                                                                    | III Delete                                                                                                    |
|--------------------|--------------------|-------------------------------------------------------------------------------------|----------------------------------------------------------------------------------------------------|----------------------------------------------------------------------------------------------------|----------------------------------------------------------------------------------------------------|----------------------------------------------------------------------------------------------------|
| Actions            | Details            | Query                                                                               |                                                                                                    | Resu                                                                                                    | lts                                                                                                    | Time                                                                                                    |
| Ι.                 | 2,                 | Search                                                                              | anti bacterial agents[Pharmacological Action]                                                                     | 731,1                                                                                                    | 93                                                                                                    | 03:48:58                                                                                                    |
| •••                | Add quer           | y                                                                                   | nti bacterial agents[MeSH Terms]                                                                                  | 394,3                                                                                                    | 50                                                                                                    | 03:37:46                                                                                                    |
| Actions            | 2 jails            | Query                                                                               |                                                                                                    | Resu                                                                                                    | lts                                                                                                    | Time                                                                                                    |
|                    | 4 with             | AND                                                                                 | nti bacterial agents[Pharmacological Action]                                                                      | 731,1                                                                                                    | 93                                                                                                    | 03:48:58                                                                                                    |
| <mark>3</mark> · _ | Add with           | OR                                                                                  | nti bacterial agents[MeSH Terms]                                                                                  | 394,3                                                                                                    | 850                                                                                                    | 03:37:46                                                                                                    |
|                    |                    |                                                                                     |                                                                                                    | <i>2</i> / 12                                                                                                    |                                                                                                    |                                                                                                    |
| erial agen         | ts[ <u>MeSH</u> Te | erms]) C                                                                            | R (anti bacterial agents[Pharmacological Action])                                                                 | X Add                                                                                                    | to H                                                                                                    | listory 🗸                                                                                                    |
|                    |                    |                                                                                     |                                                                                                    |                                                                                                    |                                                                                                    |                                                                                                    |
|                    | Actions<br><br>3 · | Actions<br>Actions<br>4<br>4<br>4<br>4<br>4<br>4<br>4<br>4<br>4<br>4<br>4<br>4<br>4 | I     2     Search        Add query       Actions     ails     Query       4     uith AND       3     Add with OR | I       2       Search: anti bacterial agents[Pharmacological Action]          Add query       nti bacterial agents[MeSH Terms]         Actions       ails       Query          ails       Query          duith AND       nti bacterial agents[Pharmacological Action]          Add with OR       nti bacterial agents[Pharmacological Action]          Add with OR       nti bacterial agents[MeSH Terms] | I       2       Search: anti bacterial agents[Pharmacological Action]       731,1         ··· Add query       nti bacterial agents[MeSH Terms]       394,3         Actions       • ails       Query       Resu         ··· 4       ··· ibacterial agents[Pharmacological Action]       731,1         ··· 4       ··· ibacterial agents[Pharmacological Action]       731,1         ··· 4       ··· ibacterial agents[Pharmacological Action]       731,1         ··· 4       ··· ibacterial agents[Pharmacological Action]       731,1         ··· 4       ··· ibacterial agents[Pharmacological Action]       731,1         ··· 4       ··· ibacterial agents[MeSH Terms]       394,2         erial agents[MeSH Terms]) OR (anti bacterial agents[Pharmacological Action])       X | I       2       Search: anti bacterial agents[Pharmacological Action]       731,193          Add query       nti bacterial agents[MeSH Terms]       394,350         Actions         Add query       nti bacterial agents[Pharmacological Action]       731,193          4         Add query       nti bacterial agents[Pharmacological Action]       731,193         3        4              3                add with OR                agents[MeSH Terms]) OR (anti bacterial agents[Pharmacological Action])       X |

# 5. Select Add query from Actions of formula 1 → Select Add With AND from Actions of formula 4

| listory a | and Sear  | ch Detai                                | ls                    |                   |                 |                      |                             |                                                             | . ↓ Download           | Delete   | e            |                         |
|-----------|-----------|-----------------------------------------|-----------------------|-------------------|-----------------|----------------------|-----------------------------|-------------------------------------------------------------|------------------------|----------|--------------|-------------------------|
| Search    | Actions   | Details                                 | Query                 |                   |                 |                      |                             |                                                             | Results                | Time     |              |                         |
| #4        | •••       | >                                       | Search: (<br>agents[F | anti ba<br>Pharma | acteri<br>acolo | al agent<br>gical Ac | ts[MeSH Terms]<br>tion])    | ) OR (anti bacterial                                        | 760,434                | 03:23:46 | 5            |                         |
| #3        |           | 2                                       | Search: a             | nti ba            | cteria          | agents               | s[Pharmacologi              | cal Action]                                                 | 732,076                | 03:23:41 | t I          |                         |
| #2        |           | 2                                       | Search: a             | His               | tory            | <b>3</b> a           | tails                       |                                                             |                        |          | ,↓, Download | 🕅 Delete                |
| #1        | •••       | Add que                                 | ry                    | aj<br>Se          | arch            | Actions              | 4                           |                                                             |                        |          | Results      | Time                    |
| howing 1  | to 4 of 4 | Delete<br>Create al                     | ert                   |                   | #4              |                      | Add with AND                | anti bacterial agents[MeSH Term<br>/harmacological Action]) | ns]) OR (anti bacteria | ſ        | 759,757      | 20: <mark>1</mark> 5:31 |
|           |           | 0.0000000000000000000000000000000000000 |                       | -                 | #3              | •••                  | Add with OR<br>Add with NOT | nti bacterial agents[Pharmacolo                             | gical Action]          |          | 731,419      | 20:15:18                |
|           |           |                                         |                       |                   | #2              |                      | Delete                      | nti bacterial agents[MeSH Term                              | s]                     |          | 394,539      | 20:15:06                |
|           |           |                                         |                       | 3                 | #1              |                      | Create alert                | common cold/drug therapy"[M                                 | eSH Terms]             |          | 1,196        | 20:14:57                |

6. Search using formula 5 → Select
 "Randomized Controlled Trial" from "Article
 type" in side bar.

| Query box                                                   |                                                                                                    |            |
|-------------------------------------------------------------|----------------------------------------------------------------------------------------------------|------------|
| ("appendicitis/drug therapy"<br>agents[Pharmacological Acti | eSH Terms]) AND ((anti bacterial agents[ <u>MeSH</u> Terms]) OR (anti bacterial X<br>)))                                                               | Search 🗸   |
|                                                             | PMID: 25992746 Free PMC article. Clinical Trial.                                                                                                    |            |
| Clinical Trial                                              | <ul> <li>Five-Year Follow-up of Antibiotic Therapy for Uncomplicated Acute Appen</li> <li>in the APPAC Randomized Clinical Trial.</li> </ul>           | dicitis    |
| <ul> <li>Journal Article</li> <li>Meta-Analysis</li> </ul>  | Cite Salminen P, Tuominen R, Paajanen H, Rautio T, Nordström P, Aarnio M, Rantanen T, Hurme S, Mo<br>Sand J, Virtanen J, Jartti A, Grönroos JM.        | ecklin JP, |
| Randomized Controlled<br>Trial                              | PMID: 30264120 Free PMC article. Clinical Trial.                                                                                                    |            |
| Review     Systematic Review                                | <ul> <li>Antibiotic Therapy vs Appendectomy for Treatment of Uncomplicated Acut</li> <li>Appendicitis: The APPAC Randomized Clinical Trial.</li> </ul> | te         |
|                                                             | Cite Salminen P, Paajanen H, Rautio T, Nordström P, Aarnio M, Rantanen T, Tuominen R, Hurme S, Vir                                                     | tanen J,   |

#### Contents

- Overview
- Basic search
- Advanced search
  - Advanced Search Builder

#### How to use the functions

- MeSH Database
- NLM Catalog
- Single Citation Matcher
- Clinical Queries

- MeSH is used to search the details.
- Stratified structure of MeSH
- Search is possible by selecting subheading.

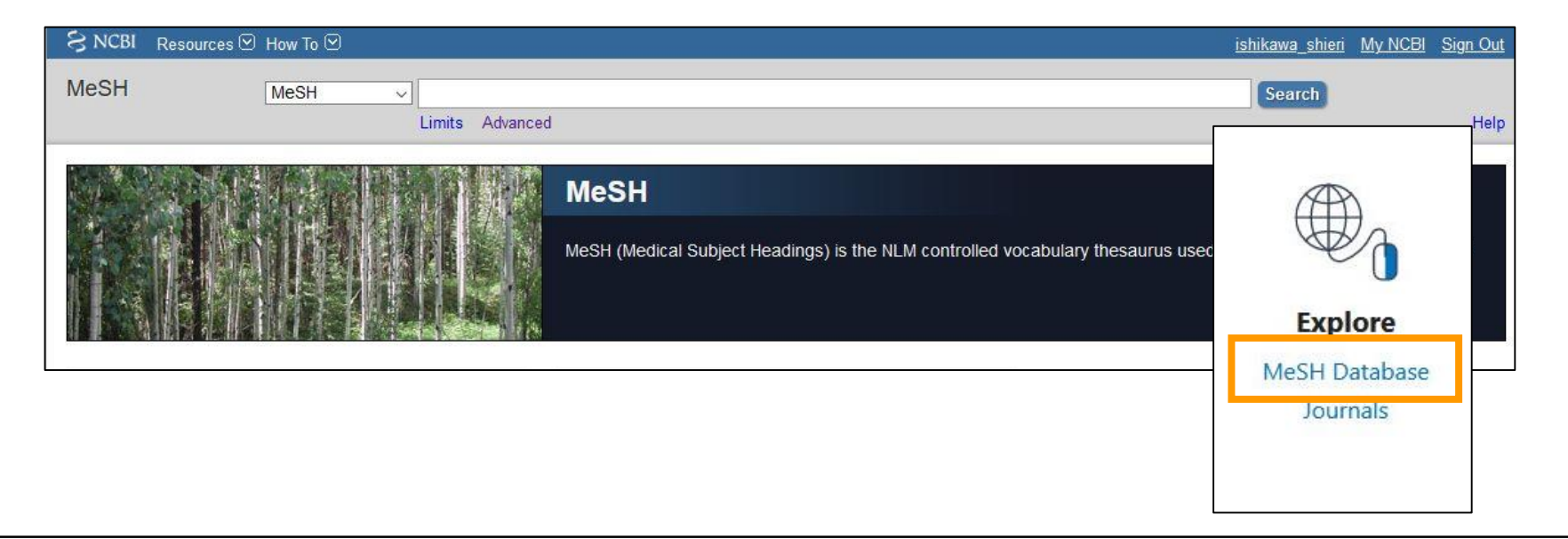

- When a term of interest is input, appropriate MeSH appears.
- It makes possible to confirm that the term is what you intend to know.

| S NCBI Resources                                        | ) How To 🕑                       |                                                                                            |          |
|---------------------------------------------------------|----------------------------------|--------------------------------------------------------------------------------------------|----------|
| MeSH                                                    | MeSH                             | COTVZA                                                                                     |          |
|                                                         |                                  | Create alert Limits Advanced                                                               |          |
| Summary <del>-</del>                                    |                                  | Ser                                                                                        | id to: 👻 |
| Search results<br>Items: 3                              |                                  |                                                                                            |          |
| Common Cold     A catarrhal disorder congestion, and sn | r of the upper respir<br>eezing. | ratory tract, which may be viral or a mixed infection. It generally involves a runny nose, | nasal    |

| S NCBI Resources 🛛                                                                                                    | How To 🕑                                                     |                                                                                                    |                                                 |             | Sign in to NCB                    |
|----------------------------------------------------------------------------------------------------|--------------------------------------------------------------|----------------------------------------------------------------------------------------------------|-------------------------------------------------|-------------|-----------------------------------|
| MeSH                                                                                                    | MeSH 🗸                                                       | arthrocentesis<br>Create alert Limits Advanced                                                                                      |                                                 |             | Search Help                       |
| Full -                                                                                                    |                                                              |                                                                                                    |                                                 | Send to: 🗸  | PubMed Search Builder             |
| Puncture and aspiration of f<br>Year introduced: 2016<br>PubMed search builder opti<br>Subheadings:                        | Year (                                                       | of introduction                                                                                                    | mes to irrigate or administer drugs into a join | t cavity.   | Add to search builder AND -       |
| Subfield<br>instrumentation                                                                                                | ing                                                          | <ul> <li>organization and administration</li> <li>pharmacology</li> <li>standards</li> <li>statistics and numerical data</li> </ul> | therapeutic use     tilization     veterinary   |             | Search PubMed<br>You Tube Tutoria |
| Restrict to MeSH Major<br>Do 1 ot include MeSH te<br>Tree Number(s): E01.370.2<br>MeSH Unique ID: D000069;<br>Entry Terms: | Topic.<br>rms found below this<br>25.998.329.465, E02<br>237 | term in the MeSH hierarchy.                                                                                                    | Search witho<br>in lower strat                  | ut th<br>a. | ne terms                          |

#### Search articles on the MeSH terms

#### Entry Terms:

- Arthrocenteses
- Arthrocentesis, Temporomandibular Joint
- Arthrocentesis, Temporomandibular Joints
- Joint, Arthrocentesis, Temporomandibular
- Joints, Arthrocentesis, Temporomandibular
- Arthrocentesis, TMJ
- Arthrocenteses, TMJ
- TMJ Arthrocenteses
- TMJ Arthrocentesis
- Temporomandibular Joint Aspiration
- Aspiration, Temporomandibular Joint
- Aspirations, Temporomandibular Joint
- Joint Aspiration, Temporomandibular
  Joint Aspirations, Temporomandibular
- Temporomandibular Joint Aspirations
- Temporomandibular Joint Arthrocentesis
- · Arthrocenteses, Temporomandibular Joint
- Arthrocentesis, Temporomandibular Joint
- Joint Arthrocenteses, Temporomandibular
- Joint Arthrocentesis, Temporomandibular
- Temporomandibular Joint Arthrocenteses
- Aspiration, Temporomandibular Joint
- Aspiration, Temporomandibular Joints
- Joint, Aspiration, Temporomandibular
- Joints, Aspiration, Temporomandibular

#### Previous Indexing:

Paracentesis (1996-2015)

All MeSH Categories Analytical, Diagnostic and T

Diagnosis

MeSH terms before the term ofinterest is established.

Diagnostic Techniques and Procedures

Clinical Laboratory Techniques

Specimen Handling Paracentesis

Arthrocentesis

22

## Stratified structure

#### synonyms

#### • PubMed search builder

Click "Add to search builder" to send MeSH term (with subheadings) listed in the left. Select operator to make a formula. Click "Search PubMed" to conduct the search.

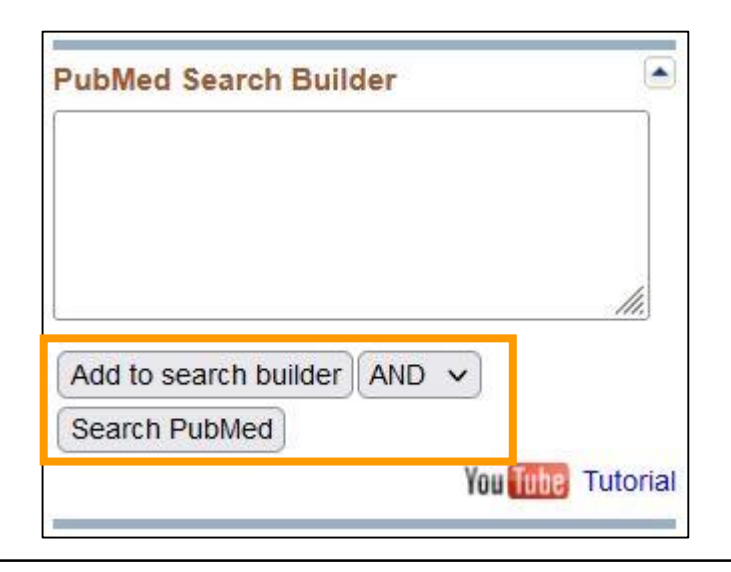

• "PubMed" under **Related information** Search ignoring subheadings.

#### NLM MeSHBrowser

The detailed information on the MeSH term with

rich annotations.

| Related information  |  |
|----------------------|--|
| PubMed               |  |
| PubMed - Major Topic |  |
| Clinical Queries     |  |
| NLM MeSH Browser     |  |
| MedGen               |  |

#### Practice 3

## "Is physical exercise effective to the prevention of depression after childbirth"

- 1. Search "**postpartum depression**" in MeSH Database.
- Select "therapy" as subheading for the result of 1, and add it to PubMed Search Builder.
- 3. Search "**exercise**" in MeSH Database.
- 4. Use "AND" to connect the above result with Formula2, and add it to "PubMed Search Builder".
- 5. Use formula 4 to search.

- 1. When search "**postpartum** 
  - depression", "Depression, Postpartum"

appear.

| S NCBI Resources 🗵           | How To 🖸              |                          |                       |                                             |            | <u>ishikawa_shieri</u>             | <u>My NCBI</u> | Sign Out   |
|------------------------------|-----------------------|--------------------------|-----------------------|---------------------------------------------|------------|------------------------------------|----------------|------------|
| MeSH                         | MeSH v                | postpartum depress       | sion                  |                                             |            | Search                             |                |            |
|                              |                       | Create alert Limits      | Advanced              |                                             |            |                                    |                | Help       |
| Full -                       |                       |                          |                       |                                             | Send to: - | Billion and a second second second |                | _          |
|                              |                       |                          |                       |                                             |            | PubMed Search Builder              |                |            |
| Depression, Postpa           | rtum                  |                          |                       |                                             |            |                                    |                |            |
| Depression in POSTPARTU      | M WOMEN, usually      | within four weeks after  | giving birth (PARTURI | FION). The degree of depression ranges from | m mild     |                                    |                |            |
| transient depression to neur | otic or psychotic der | pressive disorders. (Fro | m DSM-IV, p386)       |                                             |            |                                    |                |            |
| Year Introduced: 1996        |                       |                          |                       |                                             |            |                                    |                | 11         |
| PubMed search builder optic  | ons                   |                          |                       |                                             |            |                                    |                |            |
| Subheadings:                 |                       |                          |                       |                                             |            | Add to search builder AND          | ) ~            |            |
| -                            |                       |                          |                       |                                             |            | Search PubMed                      |                |            |
| 🔲 analysis                   |                       | enzymology               |                       | ☐ parasitology                              |            | 2.<br>                             | You Tu         | E Tutorial |
| anatomy and hist             | ology                 | epidemiology             |                       | D pathology                                 |            | 2                                  |                |            |
|                              |                       |                          |                       | D physiology                                |            | Related information                |                |            |
| Cerebrospinal fluid          | 9                     |                          |                       |                                             |            | PubMed                             |                |            |
| Chemically induct            | ea                    | genetics                 |                       |                                             |            | PubMed - Major Topic               |                |            |
|                              |                       |                          |                       | psychology                                  |            | i ubivieu - wiajbi i opic          |                |            |
|                              |                       |                          |                       | C renabilitation                            |            | Clinical Queries                   |                |            |
|                              | 2                     |                          |                       | statistics and numerical data               |            | NI M MeSH Browser                  |                |            |
| diagnostic imagin            | ig                    |                          |                       |                                             |            |                                    |                |            |
| diet therapy                 |                       |                          |                       |                                             |            | MedGen                             |                |            |
| arug therapy                 |                       |                          | - destation at the    |                                             |            |                                    |                |            |
|                              |                       | group organization and   | administration        |                                             |            | 8                                  |                |            |

#### 2. Click "therapy" in the subheading list, then click "Add to search builder".

| Full -                                                                                                    |                                                                                                | Send to: 🗸                                        | 5                                |
|----------------------------------------------------------------------------------------------------|------------------------------------------------------------------------------------------------|---------------------------------------------------|----------------------------------|
|                                                                                                    |                                                                                                |                                                   | PubMed Search Builder            |
| Depression, Postpartum                                                                                         |                                                                                                |                                                   | "Depression, Postpartum/therapy" |
| Depression in POSTPARTUM WOMEN, usua<br>transient depression to neurotic or psychotic<br>Year introduced: 1996 | Illy within four weeks after giving birth (PARTUF<br>depressive disorders. (From DSM-IV, p386) | RTION). The degree of depression ranges from mild | [Mesn]                           |
| PubMed search builder options                                                                                  |                                                                                                | 2                                                 |                                  |
| Subheadings:                                                                                                   |                                                                                                |                                                   | Add to search builder            |
| 🗌 analysis                                                                                                    | enzymology                                                                                     | parasitology                                      | Van Tutoriel                     |
| anatomy and histology                                                                                          | epidemiology                                                                                   | pathology                                         | Tutonal                          |
| Dlood                                                                                                    | ethnology                                                                                      | physiology                                        | Related information              |
| Cerebrospinal fluid                                                                                            | etiology                                                                                       | physiopathology                                   | PubMod                           |
| chemically induced                                                                                             | genetics                                                                                       | prevention and control                            | Fubilieu                         |
| classification                                                                                                 | history                                                                                        | psychology                                        | PubMed - Major Topic             |
| complications                                                                                                  | 🔲 immunology                                                                                   | rehabilitation                                    | Clinical Queries                 |
| 🗖 diagnosis                                                                                                    | 🗌 metabolism                                                                                   | 🛄 statistics and numerical data                   | onnear queries                   |
| diagnostic imaging                                                                                             | microbiology                                                                                   | 🔽 therapy                                         | NLM MeSH Browser                 |
| diet therapy                                                                                                   | mortality                                                                                      |                                                   | MedGen                           |
| drug therapy                                                                                                   | 🔲 nursing                                                                                      | 🗖 virology                                        |                                  |
| economics                                                                                                    | organization and administration                                                                |                                                   |                                  |

#### 3. Search "Exercise".

| Macu                                                                              |                                                                                                    |                                                                                                    |                |
|-----------------------------------------------------------------------------------|----------------------------------------------------------------------------------------------------|----------------------------------------------------------------------------------------------------|----------------|
| Meon                                                                              | MeSH v exercise                                                                                      |                                                                                                    |                |
|                                                                                   | Create alert Limits                                                                                  | Advanced                                                                                                    |                |
| Summary 👻 20 per page                                                             | •                                                                                                    | Send to: -                                                                                                    |                |
| Search results<br>Items: 1 to 20 of 26                                            |                                                                                                    | << First < Prev Page 1 of 2 Next > Last >>                                                                                                  |                |
| Exercise     Physical activity y     Contrast with PHYS     Year introduced: 1989 | ich is usually regular and done with the ir<br>ICAL EXERTION which is concerned larg                 | ntention of improving or maintaining PHYSICAL FITNESS or HEALTH.<br>gely with the physiologic and metabolic response to energy expenditure. |                |
| S NCBI Resources 🗵                                                                | How To 🗵                                                                                             | <u>ishikawa_shieri</u> <u>My NCB</u> I                                                                                                    | <u>Sign Ou</u> |
| MeSH                                                                              | MeSH                                                                                                 | Search                                                                                                    |                |
|                                                                                   | Limits Advanced                                                                                      |                                                                                                    | Hel            |
| Full 🗸                                                                            |                                                                                                    | Send to: - PubMed Search Builder                                                                                                    | (              |
| Exercise                                                                          |                                                                                                    | "Depression, Postpartum/the                                                                                                    | rapy"          |
| Physical activity which is us<br>PHYSICAL EXERTION whic<br>Year introduced: 1989  | sually regular and done with the intention of imp<br>h is concerned largely with the physiologic and | proving or maintaining PHYSICAL FITNESS or HEALTH. Contrast with<br>I metabolic response to energy expenditure.                             | 4              |
| PubMed search builder opti                                                        | ons                                                                                                  |                                                                                                    | ///.           |
| Subheadings:                                                                      |                                                                                                    | Add to search builder AND V                                                                                                    |                |
|                                                                                   | Dhistory                                                                                             | Search PubMed                                                                                                    |                |
|                                                                                   |                                                                                                    | Diphysiology You                                                                                                    | ibe Tutoria    |

#### After confirming that the operator is "AND", click "Add to search builder".

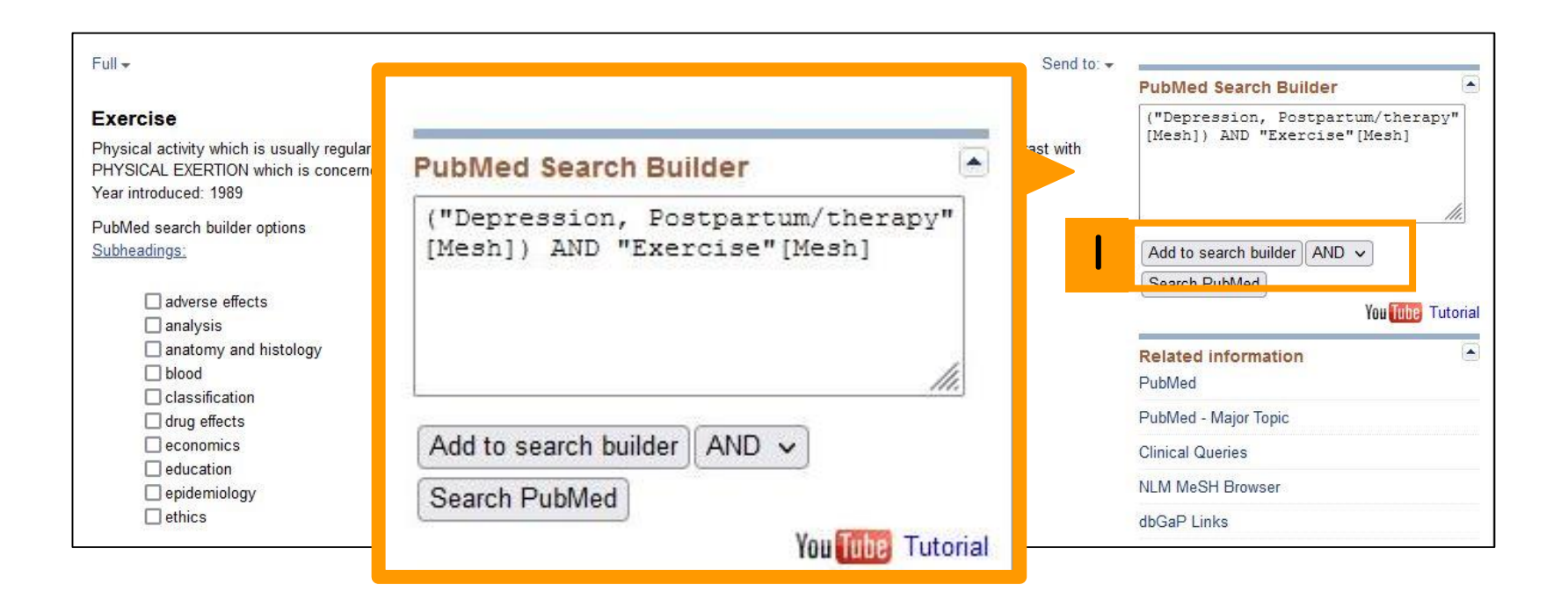

#### 5. Click "Search PubMed".

| Pub Med.gov       | ("Depression, Postpartum/therapy"[Mesh]) AND "Exercise"[Mesh] X Search                                                                                                    |
|-------------------|----------------------------------------------------------------------------------------------------|
|                   | Advanced Create alert Create RSS User Guide                                                                                                    |
|                   | SaveEmailSend toSorted by: Most recent $\downarrow =$ Display options                                                                                                    |
| My NCBI FILTERS   | 51 results                                                                                                    |
| RESULTS BY YEAR   | <ul> <li>Feasibility, Acceptability, and Preliminary Effects of "Mindful Moms": A Mindful</li> <li>Physical Activity Intervention for Pregnant Women with Depression</li> </ul> |
| 2ª 🖳              | Cite Kinser PA, Thacker LR, Rider A, Moyer S, Amstadter AB, Mazzeo SE, Bodnar-Deren S, Starkweather A.                                                                          |
| بالقوادين         | Nurs Res. 2021 Mar-Apr 01;70(2):95-105. doi: 10.1097/NNR.000000000000485.<br>Share PMID: 33630532                                                                               |
| 2001 2021         | Key stakeholder perspectives on the development and real-world implementation                                                                                                   |
| TEXT AVAILABILITY | Cite depression: a qualitative study.                                                                                                    |
| Abstract          | Teychenne M, Apostolopoulos M, Ball K, Olander EK, Opie RS, Rosenbaum S, Laws R.<br>Share<br>BMC Public Health. 2021 Feb 16;21(1):361. doi: 10.1186/s12889-021-10394-8.         |
| Free full text    | PMID: 33593324 Free PMC article.                                                                                                    |
| Full text         |                                                                                                    |

#### Contents

- Overview
- Basic search
- Advanced search
  - Advanced Search Builder

#### How to use the functions

- MeSH Database
- NLM Catalog
- Single Citation Matcher
- Clinical Queries

## NLM Catalog

- Click Explore > Journals at the top page.
- Information on journals appears.
- Search based on journal name, its abbreviation, ISSN, etc.

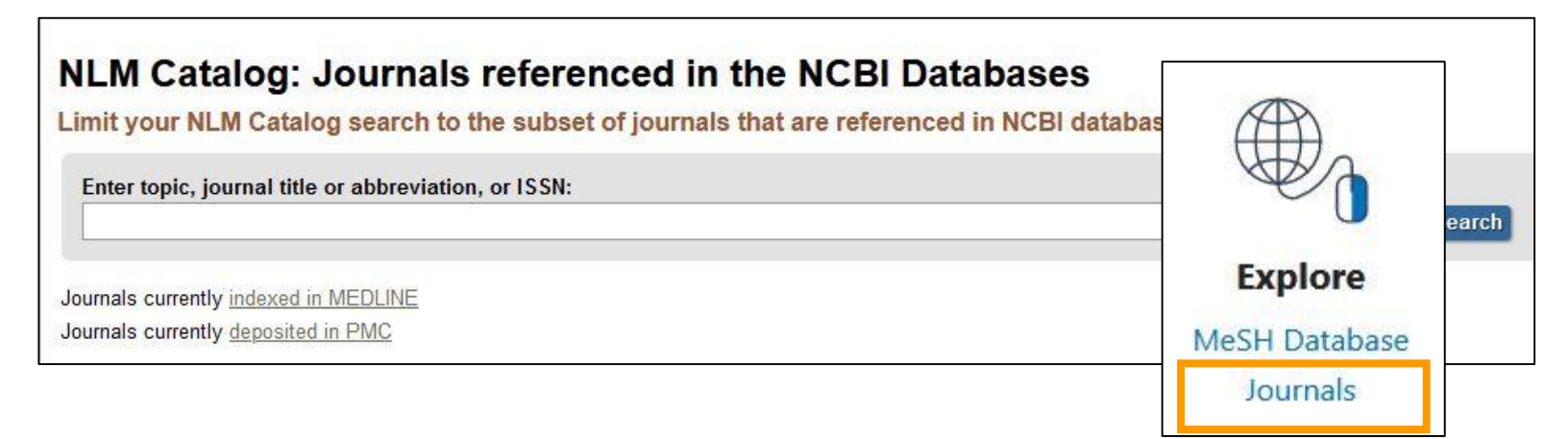

## NLM Catalog

| Nagoya journal of medical | science                  | Details                      | of journal            |                 |
|---------------------------|--------------------------|------------------------------|-----------------------|-----------------|
| Author(s):                | Aichi Ika Daigaku        |                              |                       |                 |
|                           | Nagoya Teikoku Daiga     | iku Igakubu                  |                       |                 |
|                           | Nagoya Daigaku Igaku     | ubu                          |                       |                 |
|                           | Nagoya Ika Daigaku       |                              |                       |                 |
| NLM Title Abbreviation:   | Nagoya J Med Sci         |                              |                       |                 |
| Title(s):                 | Nagoya journal of med    | dical science.               |                       |                 |
| Other Title(s):           | NAGOYA J MED SCI         | C                            | 1                     | · · ·           |
| Continues:                | Aichi journal of experir | mental medici                | earch in the          | e given journal |
| Publication Start Year:   | 1927                     |                              |                       | <u> </u>        |
| Frequency:                | Quarterly                |                              |                       |                 |
| Country of Publication:   | Japan                    |                              | Dubling Courses Dudi  |                 |
| Publisher:                | Nagoya : Nagoya Univ     | ersity School Of Me          | Publied Search Bui    | lder            |
| Description:              | v. illus.                |                              | "Nagoya J Med Sci"    | [Journal]       |
| Language:                 | English                  |                              |                       |                 |
| ISSN:                     | 0027-7622 (Print)        |                              |                       |                 |
|                           | 2186-3326 (Electronic    | :)                           |                       |                 |
| Coden                     |                          |                              | <u></u>               |                 |
| Coden:                    | NJMSAG                   |                              | Add to coarsh buildor | 1               |
| Electronic Links:         | 54036460                 | ih dov/omc/journals          | Add to search builder | 1               |
| Electionic Links.         | PubMed Central           | in.gov/pinic/journals        | Search PubMed         |                 |
|                           | http://www.med.nagoya    | a-u.ac.jp/medlib/nag<br>irce | Jq                    |                 |

#### Contents

- Overview
- Basic search
- Advanced search
  - Advanced Search Builder

#### How to use the functions

- MeSH Database
- NLM Catalog
- Single Citation Matcher
- Clinical Queries

## Single Citation Matcher

- Search using journal name, year of publication, volume, page, authors\*, term in the article title. \*It is possible to restrict only the first author.
- Effective in search for References of articles

| tation Matche               | r                                                                             | Γ                                                                                                 |                                                                                                    |
|-----------------------------|-------------------------------------------------------------------------------|---------------------------------------------------------------------------------------------------|----------------------------------------------------------------------------------------------------|
| tions. You may omit any fie | eld.                                                                          |                                                                                                   | $\bigcirc$                                                                                                    |
|                             |                                                                               |                                                                                                   | ALA                                                                                                    |
| le                          |                                                                               |                                                                                                   | 00000                                                                                                    |
| Year                        | Month                                                                         | Day                                                                                               | Find                                                                                                    |
| YYYY                        | MM                                                                            | DD                                                                                                | Advanced Search                                                                                                    |
| Volume                      | Issue                                                                         | First page                                                                                        | Clinical Queries                                                                                                    |
|                             |                                                                               |                                                                                                   | Single Citation Matcher                                                                                                    |
|                             | tation Matche<br>ntions. You may omit any fie<br>le<br>Year<br>Year<br>Yoluma | Atation Matcher<br>Intions. You may omit any field.<br>Ile<br>Year<br>Year<br>Year<br>Month<br>MM | Atation Matcher<br>Intions. You may omit any field.<br>Ile<br>Year<br>Year<br>YYYY<br>MM<br>DD<br>Volume<br>Issue<br>First page |

## Single Citation Matcher

| PubMed Single Citat                                                                                                   | ion Matcher                |                      |                       |                 |
|----------------------------------------------------------------------------------------------------|----------------------------|----------------------|-----------------------|-----------------|
| Use this tool to find PubMed citations.                                                                               | . You may omit any field.  |                      |                       |                 |
| Journal                                                                                                    |                            |                      |                       | _               |
| Journal may consist of the full title or the title abbreviation.                                                      |                            |                      |                       |                 |
| Date                                                                                                    | Year                       | Month                | Day                   |                 |
| Month and day are optional.                                                                                           | 2008                       | MM                   | DD                    |                 |
| Details                                                                                                    | Volume                     | Issue                | First page            | <u></u>         |
|                                                                                                    | 26                         |                      | 124                   |                 |
| 64-556-4 (Caso)                                                                                                    |                            |                      |                       |                 |
| Author                                                                                                    |                            |                      |                       |                 |
| Use format lastname initials for the most<br>comprehensive results, e.g., Ostell J. See also:<br>Searching by author. |                            |                      |                       |                 |
| Limit authors                                                                                                    | Only as first autnor       | Only as last autho   | or                    |                 |
| Title words 2008                                                                                                    | [Date - Publication] AND 2 | 26[Volume] AND 124[P | Pagination]           | Search          |
| Advance                                                                                                    | ed Create alert Create RSS | 6                    |                       | User Guide      |
| Save                                                                                                    | Email Send to              |                      | Sorted by: Best match | Display options |
| 5 result                                                                                                    | only nee                   | ed to fill ir        | n some of th          | ne fields       |

#### Contents

- Overview
- Basic search
- Advanced search
  - Advanced Search Builder

#### How to use the functions

- MeSH Database
- NLM Catalog
- Single Citation Matcher
- Clinical Queries

## **Clinical Queries**

- A function to set a filter for clinical articles automatically, simply by inputting a keyword, facilitating the EBM articles.
- Clinical Study Categories (The below five are available)
  - I. Therapy
  - II. Clinical Prediction Guides
  - III. Diagnosis
  - IV. Etiology
  - v. Prognosis

Two categories (broad/narrow) can be assigned.

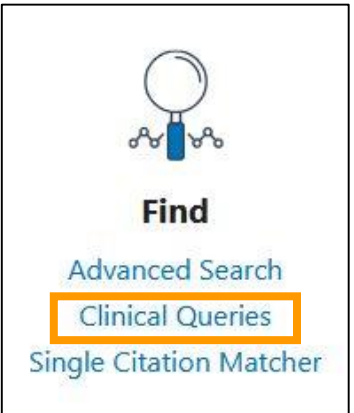

### **Clinical Queries**

#### **PubMed Clinical Queries**

This tool uses predefined filters to help you quickly refine PubMed searches on clinical or disease-specific topics. To use this tool, enter your search terms in the search bar and select filters before searching.

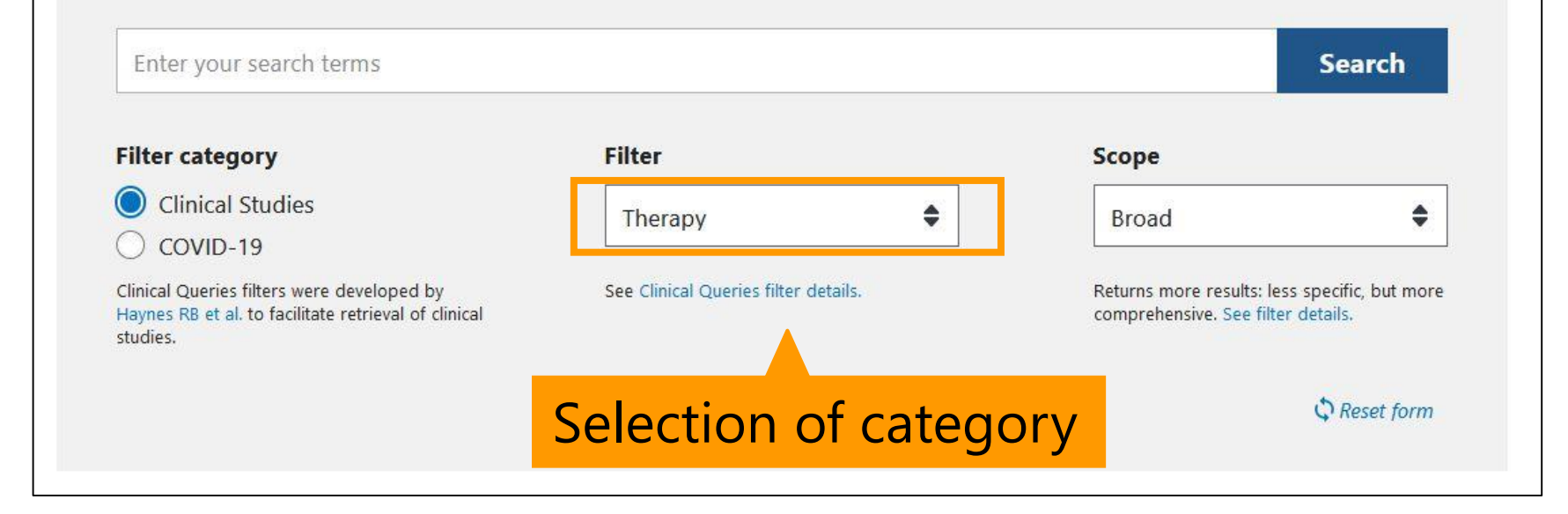

## Clinical Queries (COVID-19)

Since February 2021, COVID-19 Article Filters with 9 categories has been available.

- I. General
- II. Mechanism
- III. Transmission
- IV. Diagnosis
- v. Treatment
- VI. Prevention
- VII. Case Report
- VIII. Forecasting
- IX. Long COVID

## My NCBI

Free user registration allows the below services

- To save and reuse of search formula
- Periodical reports of search results with alert function
- To save the results
- Customization of search page

| NIH National Library of Mec | dicine | Log in |
|-----------------------------|--------|--------|
|                             |        |        |
| Pub Med.gov                 |        |        |

## My NCBI with alert function

- Periodical e-mail reports according to the formula.
- Select "Actions" in "History" of "Advanced
   Search Builder" → "Create alert"

| History | and Sear | ch Details          |                                                                    | 🕁 Download | <u> </u> Delete |
|---------|----------|---------------------|--------------------------------------------------------------------|------------|-----------------|
| Search  | Actions  | Details Query       |                                                                    | Results    | Time            |
| #1      | ••• <    | Add query<br>Delete | ppendicitis[MeSH Terms] Sort by: Most Recent<br>citis"[MeSH Terms] | 19,664     | 03:30:19        |
|         |          | Create alert        | ons :itis[MeSH Terms]: "appendicitis"[MeSH Terms]                  |            |                 |

## My NCBI with alert function

| Name of saved search:            | appendicitis[MeSH Term | s]        |
|----------------------------------|------------------------|-----------|
| Search terms:                    | appendicitis[MeSH Term | s]        |
|                                  | Test sea               | arch term |
| Yes                              |                        |           |
| <ul><li>Yes</li><li>No</li></ul> |                        |           |
| Yes No Email:                    |                        |           |

- Name the formula.
- Customize frequency, day, number of articles, etc.
- Default address is the address at registration.

## Summary

- Technic to search with a high precision
  - Phrase search
  - Right-hand match
  - Selection of field
  - MeSH/subheading
- Technic to make complicated formula
  - Use of Advanced Search Builder

This is the last slide of "PubMed".

Go on the next video.

If you have questions, please send them to <u>libmed@t.mail.nagoya-u.ac.jp</u>.